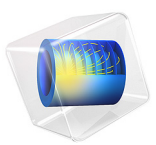

# Plasma DC Arc

# Introduction

Thermal plasmas have nowadays a large range of industrial applications including cutting, welding, spraying, waste destruction, and surface treatment. Thermal plasmas are assumed to be under partial to complete local thermodynamic equilibrium (LTE) conditions. Under LTE, the plasma can be considered a conductive fluid mixture and therefore be modeled using the magnetohydrodynamics (MHD) equations. This model shows how to use the Equilibrium Discharges, In-Plane Currents interface (available in 2D and 2D axisymmetric) interface to simulate the plasma generated in a DC arc.

Note: This application requires the Plasma Module and AC/DC Module.

# Model Definition

This model is based on the work presented in Ref. 1. In Ref. 1, the authors develop a complex model that includes the description of the weld pool under the action of a pulsed arc. In this work, only the plasma and the transfer of heat and currents in the metals are simulated, neglecting the weld pool, and a DC excitation is used. These simplifications make it possible to have a model that solves fast, that can be used to understand basic physical effects, and that can be used as initial conditions for a time-dependent model.

The model is solved using a stationary study. A current of 80 A is set at the cathode and the bottom plate is grounded. In the 5 mm gap between the electrodes, an argon plasma arc is created that heats the metal electrodes and surrounding gas. A shielding flow is added along the cathode.

The temperature-dependent physical properties of argon are loaded from the material library under Equilibrium Discharge. The temperature range of the physical properties span from 500 K to 25,000 K. A minimum electrical conductivity of 1 S/m is used for numerical stability reasons. Another important aspect to keep in mind is that the model used is not valid to describe the plasma sheath region since in this regions there is charge separation and deviations from equilibrium. From the practical point of view, having a fine resolution in the plasma-electrode region causes numerical instabilities (and does not bring a better description of the physics). To make the model more stable, use a mesh that is coarse enough so that the plasma sheath is averaged out.

In this model, the initial condition need special attention. It is very difficult to start from a flat profile of temperature. It is necessary to add an initial high temperature region between the electrodes.

# Results and Discussion

Figure 1, Figure 2, and Figure 3 show the temperatures in the solids and gas, fluid velocity, and electrical conductivity. The temperature reaches a maximum of 14,000 K at the anode region. The fluid velocity in the electrodes gap is much larger that the inlet as a consequence of the pressure and Lorentz forces. Note also that the conductivity in the gap is of the order or 10k S/m, thus creating an effective conducting channel.

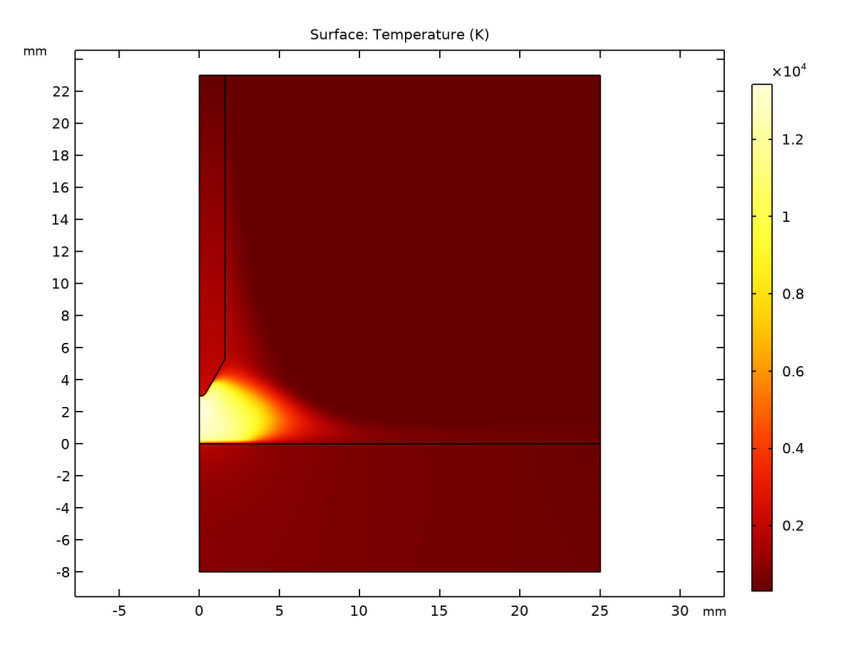

Figure 1: Plot of the LTE plasma temperature.

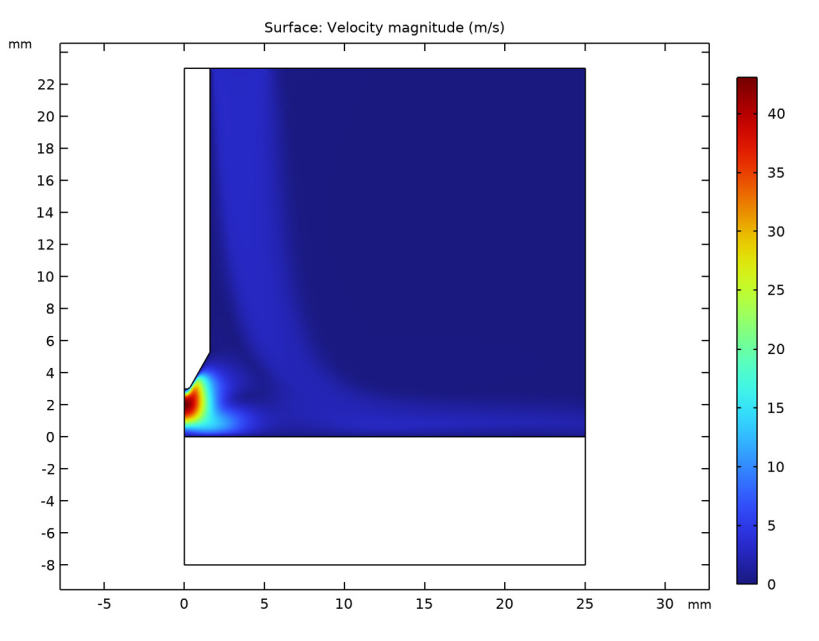

Figure 2: Plot of the velocity magnitude of the fluid.

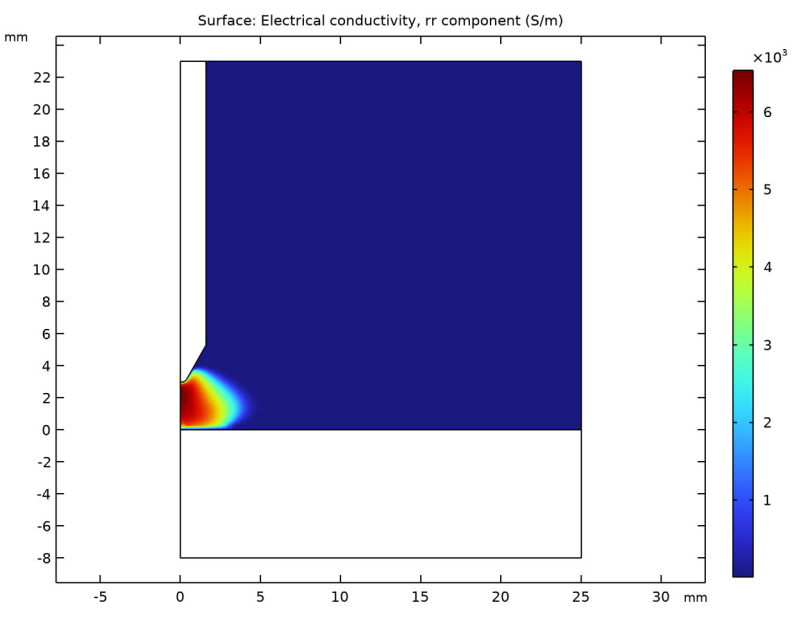

Figure 3: Plot of the electrical conductivity.

# Reference

1. A. Traidia, F. Roger, A. Chidley, J. Schroeder, and T. Marlaud "Effect of Helium-Argon Mixtures on the Heat Transfer and Fluid Flow in Gas Tungsten Arc Welding," *Int. J. Mech. Mechatron.*, vol. 5, no. 1, pp. 223–228, 2011.

**Application Library path:** Plasma\_Module/Equilibrium\_Discharges/ plasma\_dc\_arc

# Modeling Instructions

From the File menu, choose New.

NEW

In the New window, click 🙆 Model Wizard.

#### MODEL WIZARD

- I In the Model Wizard window, click 🚈 2D Axisymmetric.
- 2 In the Select Physics tree, select Plasma>Equilibrium Discharges>Equilibrium Discharges, In-Plane Currents.
- 3 Click Add.
- 4 Click 🔿 Study.
- 5 In the Select Study tree, select General Studies>Stationary.
- 6 Click **M** Done.

## GEOMETRY I

Select the mm units and create the geometry for the arc model.

- I In the Model Builder window, under Component I (compl) click Geometry I.
- 2 In the Settings window for Geometry, locate the Units section.
- 3 From the Length unit list, choose mm.

#### Rectangle 1 (r1)

- I In the **Geometry** toolbar, click **Rectangle**.
- 2 In the Settings window for Rectangle, locate the Size and Shape section.
- 3 In the Width text field, type 25.
- 4 In the Height text field, type 23.

#### Rectangle 2 (r2)

- I In the **Geometry** toolbar, click **Rectangle**.
- 2 In the Settings window for Rectangle, locate the Size and Shape section.
- 3 In the Width text field, type 25.
- 4 In the **Height** text field, type 8.
- 5 Locate the Position section. In the z text field, type -8.

## Polygon I (poll)

- I In the Geometry toolbar, click / Polygon.
- 2 In the Settings window for Polygon, locate the Object Type section.
- 3 From the Type list, choose Open curve.

**4** Locate the **Coordinates** section. In the table, enter the following settings:

| r (mm) | z (mm) |
|--------|--------|
| 0      | 3      |
| 0.3    | 3      |
| 1.6    | 5.3    |
| 1.6    | 23     |

5 Click 🟢 Build All Objects.

Fillet I (fill)

- I In the Geometry toolbar, click 🥖 Fillet.
- 2 On the object **poll**, select Point 2 only.
- 3 In the Settings window for Fillet, locate the Radius section.
- 4 In the Radius text field, type 0.3.
- 5 Click 📑 Build All Objects.

Point I (ptl)

- I In the **Geometry** toolbar, click **Point**.
- 2 In the Settings window for Point, locate the Point section.
- **3** In the **r** text field, type **5**.
- 4 In the z text field, type 23.
- 5 Click 🟢 Build All Objects.

Add materials to the model. Note that the plasma properties are introduced via the argon from the Equilibrium Discharge Library.

## GEOMETRY I

In the Model Builder window, collapse the Component I (compl)>Geometry I node.

#### ADD MATERIAL

- I In the Home toolbar, click 🙀 Add Material to open the Add Material window.
- 2 Go to the Add Material window.
- 3 In the tree, select Equilibrium Discharge>Argon.
- 4 Click Add to Component in the window toolbar.

#### MATERIALS

#### Argon (mat1)

- I In the Settings window for Material, locate the Geometric Entity Selection section.
- 2 Click Clear Selection.
- **3** Select Domain 2 only.

## ADD MATERIAL

- **I** Go to the **Add Material** window.
- 2 In the tree, select Built-in>Steel AISI 4340.
- 3 Click Add to Component in the window toolbar.

## MATERIALS

Steel AISI 4340 (mat2) Select Domain 1 only.

## ADD MATERIAL

- I Go to the Add Material window.
- 2 In the tree, select Built-in>Tungsten.
- 3 Click Add to Component in the window toolbar.
- 4 In the Home toolbar, click 🙀 Add Material to close the Add Material window.

## MATERIALS

Tungsten (mat3)

- I Select Domain 3 only.
- 2 In the Settings window for Material, locate the Material Contents section.

**3** In the table, enter the following settings:

| Property                | Variable                                                          | Value     | Unit | Property<br>group |
|-------------------------|-------------------------------------------------------------------|-----------|------|-------------------|
| Relative permeability   | mur_iso ; murii<br>= mur_iso,<br>murij = 0                        | 1         | I    | Basic             |
| Electrical conductivity | sigma_iso ;<br>sigmaii =<br>sigma_iso,<br>sigmaij = 0             | 20e6[S/m] | S/m  | Basic             |
| Relative permittivity   | epsilonr_iso ;<br>epsilonrii =<br>epsilonr_iso,<br>epsilonrij = 0 | 1         | I    | Basic             |

Define parameters for the input current and inlet velocity.

## GLOBAL DEFINITIONS

Parameters 1

I In the Model Builder window, under Global Definitions click Parameters I.

2 In the Settings window for Parameters, locate the Parameters section.

**3** In the table, enter the following settings:

| Name | Expression               | Value                      | Description               |
|------|--------------------------|----------------------------|---------------------------|
| IO   | 80[A]                    | 80 A                       | Current                   |
| JO   | -IO/(pi*<br>(1.6[mm])^2) | -9.9472E6 A/m <sup>2</sup> | Normal Current<br>density |
| UO   | 3[m/s]                   | 3 m/s                      | Inlet velocity            |

## MAGNETIC AND ELECTRIC FIELDS (MEF)

Magnetic Insulation 1

In the Model Builder window, under Component I (compl)> Magnetic and Electric Fields (mef) click Magnetic Insulation I.

## Electric Insulation 1

- I In the Physics toolbar, click Attributes and choose Electric Insulation.
- **2** Select Boundaries 10, 11, and 13 only.

#### Magnetic Insulation 1

In the Model Builder window, click Magnetic Insulation I.

## Normal Current Density 1

- I In the Physics toolbar, click 🚍 Attributes and choose Normal Current Density.
- 2 Select Boundary 7 only.
- **3** In the **Settings** window for **Normal Current Density**, locate the **Normal Current Density** section.
- **4** In the  $J_n$  text field, type J0.

#### Gauge Fixing for A-field I

I In the Physics toolbar, click 🔵 Domains and choose Gauge Fixing for A-field.

In the Heat Transfer in Fluids you will need to: define the regions that correspond to solid materials, some boundary conditions, and a special initial condition.

## HEAT TRANSFER IN FLUIDS (HT)

- I In the Model Builder window, under Component I (comp1) click Heat Transfer in Fluids (ht).
- 2 In the Settings window for Heat Transfer in Fluids, locate the Physical Model section.
- **3** In the  $T_{\text{ref}}$  text field, type 300[K].

## Initial Values 1

- I In the Model Builder window, under Component I (compl)>Heat Transfer in Fluids (ht) click Initial Values I.
- 2 In the Settings window for Initial Values, locate the Initial Values section.
- **3** In the *T* text field, type 300[K].

#### Solid I

- I In the Physics toolbar, click **Domains** and choose Solid.
- 2 In the Settings window for Solid, locate the Model Input section.
- 3 From the  $T_{\rm ref}$  list, choose User defined. In the associated text field, type 300[K].
- 4 Select Domains 1 and 3 only.

#### Temperature 1

- I In the **Physics** toolbar, click **Boundaries** and choose **Temperature**.
- 2 Select Boundaries 7, 10, 11, and 13 only.
- 3 In the Settings window for Temperature, locate the Temperature section.

**4** In the  $T_0$  text field, type 300[K].

## Heat Flux 1

- I In the Physics toolbar, click Boundaries and choose Heat Flux.
- 2 Select Boundaries 2 and 12 only.
- 3 In the Settings window for Heat Flux, locate the Heat Flux section.
- 4 From the Flux type list, choose Convective heat flux.
- **5** In the h text field, type 200.
- 6 In the  $T_{\text{ext}}$  text field, type 300[K].

Boundary Heat Source 1

I In the Physics toolbar, click — Boundaries and choose Boundary Heat Source.

Add radiation cooling at the electrodes surface. Here it is used an emissivity coefficient of the object of 0.4.

- **2** Select Boundaries 4, 6, 8, 9, and 14 only.
- **3** In the **Settings** window for **Boundary Heat Source**, locate the **Boundary Heat Source** section.
- **4** In the  $Q_b$  text field, type -0.4\*sigma\_const\*T^4.

This problem needs some special initial conditions. It is important to start with a high temperature but it can't be everywhere. A profile of temperature is defined.

#### Initial Values 2

- I In the Physics toolbar, click **Domains** and choose Initial Values.
- **2** Select Domain 2 only.
- 3 In the Settings window for Initial Values, locate the Initial Values section.
- **4** In the *T* text field, type  $15e3*exp(-(r/1[mm])^2)+300$ .

#### LAMINAR FLOW (SPF)

- I In the Model Builder window, under Component I (compl) click Laminar Flow (spf).
- 2 In the Settings window for Laminar Flow, locate the Physical Model section.
- 3 From the Compressibility list, choose Weakly compressible flow.
- 4 Locate the Domain Selection section. Click 🚺 Clear Selection.
- **5** Select Domain 2 only.

#### Open Boundary I

I In the Physics toolbar, click — Boundaries and choose Open Boundary.

**2** Select Boundaries 11 and 13 only.

In the Laminar Flow interface you will need to: add an inlet and an open boundary conditions.

Inlet 1

- I In the Physics toolbar, click Boundaries and choose Inlet.
- 2 Select Boundary 10 only.
- 3 In the Settings window for Inlet, locate the Velocity section.
- **4** In the  $U_0$  text field, type U0.

In the Multiphysics coupling features you will have to: set the boundary conditions for the anode and cathode.

## MULTIPHYSICS

Equilibrium Discharge Boundary Heat Source 1 (bphs1)

- I In the Model Builder window, under Component I (compl)>Multiphysics click Equilibrium Discharge Boundary Heat Source I (bphsl).
- 2 In the Settings window for Equilibrium Discharge Boundary Heat Source, locate the Boundary Selection section.
- 3 Click Clear Selection.
- 4 Select Boundary 4 only.

## Equilibrium Discharge Boundary Heat Source 2 (bphs2)

- I In the Physics toolbar, click Multiphysics Couplings and choose Boundary> Equilibrium Discharge Boundary Heat Source.
- 2 Select Boundaries 6, 8, 9, and 14 only.
- **3** In the Settings window for Equilibrium Discharge Boundary Heat Source, locate the Electrode Properties section.
- 4 From the Electrode polarity list, choose Cathode.

Some adjustments to the default mesh are necessary. They consist in some size adjustments and in removing the Boundary Layers.

The present model does not describe the physics of the non-LTE layer near the electrodes. This leads to unphysical low temperature and electrical conductivity at the electrodes that can cause numerical issues. Making the mesh at the electrode coarse enough makes things easier.

#### MESH I

- I In the Model Builder window, under Component I (compl) click Mesh I.
- 2 In the Settings window for Mesh, locate the Sequence Type section.
- 3 From the list, choose User-controlled mesh.

## Size 1

- I In the Model Builder window, under Component I (compl)>Mesh I click Size I.
- 2 In the Settings window for Size, locate the Element Size section.
- **3** From the **Predefined** list, choose **Finer**.

Size 2

- I In the Model Builder window, click Size 2.
- **2** Select Boundaries 3, 4, 6, 8, 9, and 14 only.
- 3 In the Settings window for Size, locate the Element Size section.
- 4 From the Predefined list, choose Extra fine.

#### Boundary Layers 1

- I In the Model Builder window, right-click Boundary Layers I and choose Disable.
- 2 In the Settings window for Boundary Layers, click 📗 Build All.

This type of problems solve better with a Fully Coupled solver. This option needs to be added manually. A few options in the solver are also adjusted for the present problem.

## STUDY I

- I In the Model Builder window, click Study I.
- 2 In the Settings window for Study, locate the Study Settings section.
- **3** Clear the **Generate default plots** check box.

## Solution 1 (soll)

- I In the Study toolbar, click **The Show Default Solver**.
- 2 In the Model Builder window, expand the Solution I (soll) node.
- 3 In the Model Builder window, expand the Study I>Solver Configurations> Solution I (soll)>Stationary Solver I node.
- 4 Right-click Study I>Solver Configurations>Solution I (sol1)>Stationary Solver I and choose Fully Coupled.
- **5** In the **Settings** window for **Fully Coupled**, click to expand the **Method and Termination** section.
- 6 In the Initial damping factor text field, type 1E-4.

- 7 In the Minimum damping factor text field, type 1.0E-6.
- 8 In the Restriction for step-size update text field, type 1.5.
- 9 In the Recovery damping factor text field, type 0.1.
- **IO** In the **Maximum number of iterations** text field, type 200.
- II In the Model Builder window, under Study I>Solver Configurations>Solution I (soll)> Stationary Solver I click Advanced.
- 12 In the Settings window for Advanced, click to expand the Assembly Settings section.
- **I3** Clear the **Reuse sparsity pattern** check box.
- **I4** In the **Study** toolbar, click **= Compute**.

Create some plots.

## RESULTS

#### Temperature

- I In the Home toolbar, click 🚛 Add Plot Group and choose 2D Plot Group.
- 2 In the Settings window for 2D Plot Group, type Temperature in the Label text field.

#### Surface 1

- I Right-click Temperature and choose Surface.
- 2 In the Settings window for Surface, locate the Coloring and Style section.
- **3** Click **Change Color Table**.
- 4 In the Color Table dialog box, select Thermal>Thermal in the tree.
- 5 Click OK.
- 6 In the Settings window for Surface, locate the Expression section.
- 7 In the **Expression** text field, type T.
- 8 In the **Temperature** toolbar, click **I** Plot.

#### Velocity

- I In the Home toolbar, click 🚛 Add Plot Group and choose 2D Plot Group.
- 2 In the Settings window for 2D Plot Group, type Velocity in the Label text field.

#### Surface 1

- I Right-click Velocity and choose Surface.
- 2 In the Settings window for Surface, locate the Expression section.
- 3 In the **Expression** text field, type spf.U.
- **4** In the **Velocity** toolbar, click **I** Plot.

Electrical conductivity

- I In the Home toolbar, click 🚛 Add Plot Group and choose 2D Plot Group.
- 2 In the Settings window for 2D Plot Group, type Electrical conductivity in the Label text field.

Surface 1

- I Right-click Electrical conductivity and choose Surface.
- 2 In the Settings window for Surface, locate the Expression section.
- 3 In the Expression text field, type mef.sigmarr.
- **4** In the **Electrical conductivity** toolbar, click **I Plot**.

## Selection I

- I Right-click Surface I and choose Selection.
- **2** Select Domain 2 only.
- **3** In the **Electrical conductivity** toolbar, click **O Plot**.

#### Magnetic flux

- I In the Home toolbar, click 🚛 Add Plot Group and choose 2D Plot Group.
- 2 In the Settings window for 2D Plot Group, type Magnetic flux in the Label text field.

## Surface 1

- I Right-click Magnetic flux and choose Surface.
- 2 In the Settings window for Surface, locate the Expression section.
- 3 In the **Expression** text field, type log10(mef.normB).
- 4 Locate the Coloring and Style section. Click Change Color Table.
- 5 In the Color Table dialog box, select Aurora>JupiterAuroraBorealis in the tree.
- 6 Click OK.
- 7 In the Magnetic flux toolbar, click **I** Plot.
- 8 In the Settings window for Surface, locate the Coloring and Style section.
- **9** From the Color table transformation list, choose Reverse.

#### Revolution 2D 1

- I In the Model Builder window, expand the Results>Datasets node.
- 2 Right-click Results>Datasets and choose Revolution 2D.
- 3 In the Settings window for Revolution 2D, click to expand the Revolution Layers section.
- 4 In the Start angle text field, type -90.

5 In the **Revolution angle** text field, type 225.

## Temperature 3D

- I In the **Results** toolbar, click **1** 3D Plot Group.
- 2 In the Settings window for 3D Plot Group, type Temperature 3D in the Label text field.

## Volume 1

- I Right-click Temperature 3D and choose Volume.
- 2 In the Settings window for Volume, locate the Expression section.
- **3** In the **Expression** text field, type T.
- 4 Locate the Coloring and Style section. Click Change Color Table.
- 5 In the Color Table dialog box, select Thermal>Thermal in the tree.
- 6 Click OK.
- 7 In the **Temperature 3D** toolbar, click **D Plot**.